## **Präsentation Laufsport**

- 1. Öffnen Sie die Präsentation Laufsport.pptx Formatieren Sie auf Folie 1 im Titel das Wort Frühjahrslauf in Großbuchstaben.
- 2. Ergänzen Sie den Untertitel Präsentation erstellt von mit Ihrem Namen.
- 3. Ersetzen Sie das vorhandene Foliendesign durch das Design Facette.
- Fügen Sie die Grafik laufmaus.png auf Folie 2 ein. Positionieren Sie die Grafik rechts neben dem Aufzählungstext.
  Hinweis: Die Bilddatei ist online unter den benötigten Dateien verfügbar.
- 5. Vergrößern Sie die Grafik auf eine Höhe von genau 9 cm.
- 6. Animieren Sie die Grafik mit dem Eingangseffekt Springen.
- 7. Formatieren Sie auf Folie 3 den gesamten Aufzählungstext mit einem 1,5-fachen Zeilenabstand.
- 8. Ändern Sie auf Folie 3 im Aufzählungstext das Format aller Aufzählungszeichen auf einen runden offenen Kreis.
- 9. Blenden Sie die ausgeblendete Folie 4 (Titel: Unser Team) wieder ein.
- 10. Weisen Sie der Folie 4 ein das Folienlayout Leer zu.
- 11. Fügen Sie auf Folie 4 ein Organigramm (SmartArt > Hierachie > Organigramm) mit folgenden Personendaten ein. Löschen Sie eventuell vorhandene leere Felder. Geben Sie dabei nur die Namen ein:

Chefebene:Georg GablerManagerebene:Hugo Hesse, Maria MahrerUnterhalb von Hugo Hesse sollen in einer 3. Ebene noch mal 2 Felder mit derBezeichnung Abt. 1 und Abt. 2 geführt sein.

- 12. Fügen Sie der Folie 5 (Titel: Für Kinder) folgende Notiz hinzu: Gruppeneinteilung: Kinder bis 7 Jahre, bis 11 Jahre, bis 16 Jahre
- 13. Wechseln Sie in die Gliederungsansicht.
- Stufen Sie auf Folie 6 den Absatz Marathonlauf um 1 Stufe höher, so dass Marathonlauf als ein 3. großer Aufzählungspunkt (neben 5.000 Meter Lauf und 10.000 Meter Lauf) auf der Folie erscheint.
- 15. Fügen Sie auf allen Folien außer auf der Titelfolie die Fußzeile Frühjahrslauf ein.
- 16. Weisen Sie allen Folien den Folienübergang-Effekt Bienenwabe zu.